1. Go here:

https://login.stacksports.com/login?client\_id=5ac2ae226d9d3b028a146c9a&redirect\_uri=https %3A%2F%2Fwww.secure-

sam.com%2Fclermontcentral.osysalive.com%2Fsam%2Fregistration%2Fvirtual\_login.php%3Freg EventID%3DMTA0NDk4OA%26regPathPrefix%3Dcoach%26fbclid%3DIwAR1QWJ2iMa-I6UHmt7bpQNdeNxjYK1v-RKH9h4qH8u0QXRNmnf-

SRQdCdeY&register\_uri=https%3A%2F%2Fwww.secure-

sam.com%2Fclermontcentral.osysalive.com%2Fsam%2Fregistration%2Fregister.php%3FregEven tID%3DMTA0NDk4OA%26regPathPrefix%3Dcoach%26fbclid%3DIwAR1QWJ2iMa-I6UHmt7bpQNdeNxjYK1v-RKH9h4qH8u0QXRNmnf-

SRQdCdeY&app name=Clermont%20Central%20Soccer%20Association

a. Register for a new account if you must.

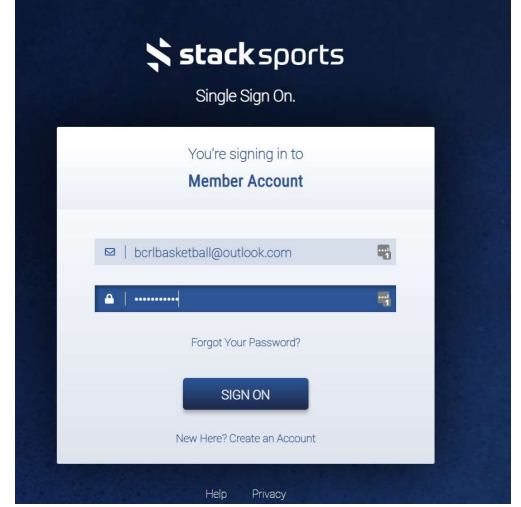

2. Click "Register Now"

| UTH CLER                           | MONT CENTRAI          | SOCCER ASS       | OCIATION           | Member Logou                 |
|------------------------------------|-----------------------|------------------|--------------------|------------------------------|
| ~                                  |                       | 12.00            | -                  | 1.17                         |
| ome                                |                       |                  |                    |                              |
| y Member Account                   |                       |                  |                    |                              |
|                                    |                       |                  | N                  | ly Member Account Home   Sig |
|                                    |                       |                  | Choos              | e Layout: 📰 List 📰 Ti        |
|                                    |                       |                  |                    |                              |
| Register Now                       | View Team Assignments | My Registrations | Change My Password | Add A Family Member          |
| Parent/Guardian 1                  | o contraction         |                  |                    |                              |
| Elijah Klopfstein                  | 🖋 Edit Member         | Information      |                    |                              |
|                                    |                       |                  |                    |                              |
|                                    |                       |                  |                    |                              |
| ± Upload Photo                     |                       |                  |                    |                              |
|                                    |                       |                  |                    |                              |
|                                    |                       |                  |                    |                              |
| Account Balances                   |                       |                  |                    |                              |
| You currently have no balances due |                       |                  |                    |                              |
|                                    |                       |                  |                    |                              |
| Notices                            |                       |                  |                    |                              |

3. Click Register Now by Batavia 2019-20 Coaches

|                        | 500 B        |                  |               |
|------------------------|--------------|------------------|---------------|
| OHIO<br>SOUTH          | CLERMO       | NT CENTRAL       | SOCCER ASSOCI |
| Home                   |              |                  |               |
| Clormont Cont          |              | ssesiat Online P | ogistration   |
| Clermont Cent          | ral Soccer A | ssociat Unline R | egistration   |
| Back to Member Home    |              |                  |               |
| Other                  |              |                  |               |
| Batavia 2019-20 Coach  | es           | Register Now     |               |
| Batavia 2019-20 Player | s            | Register Now     |               |
| Bethel 2019-20 Coache  | s            | Register Now     |               |
| Bethel 2019-20 Players |              | Register Now     |               |
|                        |              |                  |               |

4. Select your name and then click Add Registration for Selected Person

| Hom | ne <b>s</b> ala sa sa sa sa sa sa sa sa sa sa sa sa sa                     |
|-----|----------------------------------------------------------------------------|
| Reg | sistration for Batavia 2019-20 Coaches                                     |
| ŧ   | Choose Registrant 〉 ☷ Choose Category 〉 ① Registrant Information 〉 🐻 Photo |
|     | S Receipt                                                                  |
| Cho | oose someone to register                                                   |
| 0   | Elijah Klopfstein                                                          |
| 0   | Someone else                                                               |
| A   | dd Registration for Selected Person                                        |

5. Select Coach Pool, then Continue to Registrant Information

| Home   |                 |               |          |                  |
|--------|-----------------|---------------|----------|------------------|
| Regist | ration for      | Batavia 2     | 019-20   | Coaches          |
| ∳ Choo | se Registrant 👌 | Choose Catego | ry ) 🔴 R | egistrant Inform |
| ) 🕄 R  | eceipt          |               |          |                  |

6. Fill all information for the next page, hit "Continue to Photos"

|                                                                 | RMONT CENTR                                                                                                    | AL SOCCER ASS                                                             | OCIATION                       | Member Logout |
|-----------------------------------------------------------------|----------------------------------------------------------------------------------------------------|---------------------------------------------------------------------------|--------------------------------|---------------|
|                                                                 |                                                                                                    |                                                                           |                                | 100           |
| Home                                                            |                                                                                                    |                                                                           |                                |               |
| Pogistration for P                                              | atavia 2010 20 Coas                                                                                                  | hos                                                                       |                                |               |
| Choose Registrant := 0                                          | hoose Category                                                                                                    |                                                                           | Waivers Review                 |               |
| Receint                                                         | Unegalitati                                                                                                    |                                                                           |                                |               |
| S Receipt                                                       |                                                                                                    |                                                                           |                                |               |
| Registrant Information                                          |                                                                                                    |                                                                           |                                |               |
|                                                                 |                                                                                                    |                                                                           |                                |               |
| 2019-20 Ohi                                                     | io South Coach Card                                                                                                  | And the completed                                                         | ement Form                     |               |
| refere<br>Before you begin regist                               | ees, board members, club admins,<br>tration, please be sure that if you re                                           | team managers and/or medical tra<br>egistered in the Stack system durin   | g the 2018-19 Seasonal         |               |
| yea                                                             | ar, you are using that same login -                                                                                  | even if you are switching club/leag                                       | ue!                            |               |
| IT you have forgotten und<br>*II<br>**All coaches who registere | der what login (email) you registere<br>f you are 18 years of age or older a<br>ed in 2018-19 will have their backgi | Il required fields must be complete<br>round check status automatically s | d.<br>with their account after |               |
| Please enter your legal first                                   | regist<br>and last name. It should match th                                                                          | ration.<br>e name that is associated with you                             | r Social Security Number.      |               |
|                                                                 |                                                                                                    |                                                                           |                                |               |
| First Name required                                             |                                                                                                    |                                                                           |                                |               |
| Elijah                                                          |                                                                                                    |                                                                           |                                |               |
| Last Name required                                              |                                                                                                    |                                                                           |                                |               |
| Kioptstein                                                      |                                                                                                    |                                                                           |                                |               |
| Nickname                                                        |                                                                                                    |                                                                           |                                |               |

7. You can upload a photo if you wish, or just advance to "Continue to Waivers"

| Home                                           |                                                                                                    |
|------------------------------------------------|----------------------------------------------------------------------------------------------------|
| Registratio                                    | n for Batavia 2019-20 Coaches                                                                                                    |
| Choose Regist                                  | ant 👌 📰 Choose Category 〉 🊯 Registrant Information 👌 🔞 Photos 👌 🗮 Waivers 👌 🚍 Re                                                                 |
| Receipt                                        |                                                                                                    |
| Photos                                         |                                                                                                    |
| Photos may be needed<br>shot facing the camera | to verify identity and will be included on any member passes provided for this event. If a photo is needed, it m<br>without a hat or sunglasses. |
|                                                |                                                                                                    |

8. Acknowledge waiver, hit next waiver.

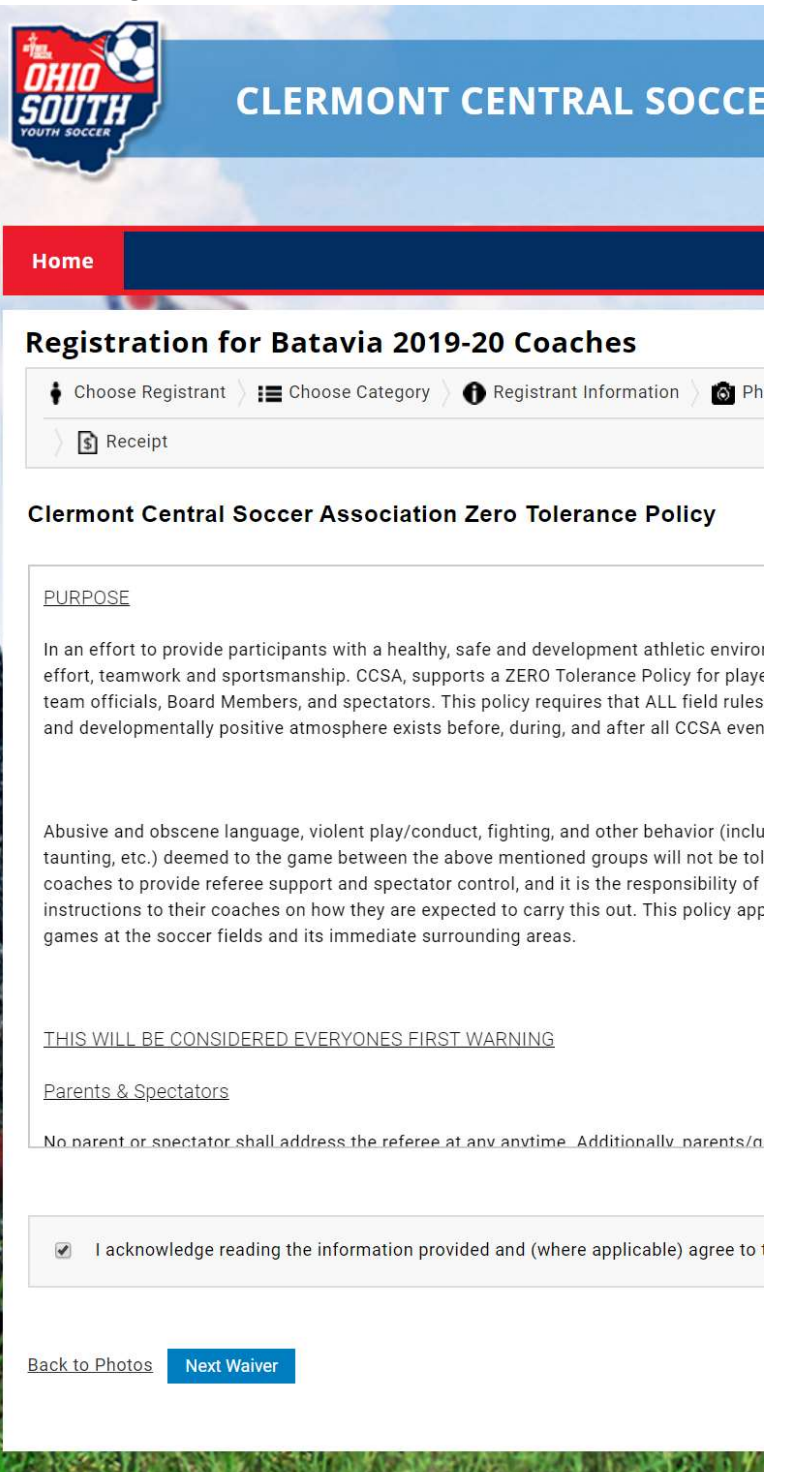

9. Acknowledge background check, click "Continue to Review"

![](_page_5_Picture_1.jpeg)

## 10. Confirm registration

| iome                                                        |                                                               |                    |  |
|-------------------------------------------------------------|---------------------------------------------------------------|--------------------|--|
| egistration for B                                           | atavia 2019-20 Coaches                                        |                    |  |
| Choose Registrant :=                                        | Choose Category 👌 🚯 Registrant Information 👌 🚳 Photos 🖇       | Waivers 👌 🚍 Review |  |
|                                                             |                                                               |                    |  |
| ) S Receipt                                                 |                                                               |                    |  |
| S Receipt                                                   |                                                               |                    |  |
| Receipt                                                     |                                                               |                    |  |
| Receipt      Geneticity Stremmeny  Participants             | Registration Category                                         | Fees               |  |
| Receipt Conclusion Stanmary Participants Klopfstein, Elijah | Registration Category<br>Coach Pool                           | Fees               |  |
| Receipt                                                     | Registration Category           Coach Pool           Base Fee | Fees<br>50.00      |  |

11. Click Return to Member Account

|                                                                            | RMONT CENTRAL S                                                                                             | OCCER ASSOCIA                                                          | TION           |
|----------------------------------------------------------------------------|----------------------------------------------------------------------------------------------------|------------------------------------------------------------------------|----------------|
| lome                                                                       |                                                                                                    |                                                                        |                |
| Registration for B                                                         | atavia 2019-20 Coaches                                                                                      |                                                                        |                |
| 🛊 Choose Registrant 👌 🚛 (                                                  | Choose Category 💧 🕦 Registrant Informati                                                                    | on 👌 👩 Photos 👌 📕 Waivers 👌                                            | Review         |
| Receipt                                                                    |                                                                                                    |                                                                        |                |
|                                                                            |                                                                                                    |                                                                        |                |
|                                                                            |                                                                                                    | Return to Member Account                                               | Register Again |
| Registration Information                                                   | 1                                                                                                    |                                                                        |                |
| Registration Form Information                                              | 1                                                                                                    |                                                                        |                |
| Your registration form(s) will be<br>Member Account and click the <b>M</b> | emailed to you. If you do not have email, plea<br><b>y Registrations</b> button and the <b>Print Form</b> b | ase contact your administrator or ret<br>utton for the current season. | urn to your    |
| Registration Summary                                                       |                                                                                                    |                                                                        |                |
| Participants                                                               | Registration Category                                                                                       |                                                                        | Fees           |
| Klopfstein, Elijah                                                         | Coach Pool                                                                                                  |                                                                        |                |
|                                                                            | Base Fee                                                                                                    |                                                                        | \$0.00         |
|                                                                            |                                                                                                    |                                                                        | 00.00          |

## 12. Click Begin Training

| ~~                                                                                           |                                                                                                    |                                                                                                    |                  |                  |
|----------------------------------------------------------------------------------------------|----------------------------------------------------------------------------------------------------|----------------------------------------------------------------------------------------------------|------------------|------------------|
|                                                                                              |                                                                                                    |                                                                                                    |                  |                  |
| ome                                                                                          |                                                                                                    |                                                                                                    |                  |                  |
| y Memb                                                                                       | er Accoun                                                                                                 | t                                                                                                    |                  |                  |
| -                                                                                            |                                                                                                    |                                                                                                    |                  |                  |
|                                                                                              |                                                                                                    |                                                                                                    |                  |                  |
|                                                                                              |                                                                                                    |                                                                                                    |                  |                  |
|                                                                                              |                                                                                                    |                                                                                                    |                  |                  |
| Regist                                                                                       | er Now                                                                                                    | View Team Assignments                                                                                                    | My Registrations | Change My Passwo |
| Regist                                                                                       | er Now                                                                                                    | View Team Assignments                                                                                                    | My Registrations | Change My Passwo |
| Registe                                                                                      | er Now                                                                                                    | View Team Assignments                                                                                                    | My Registrations | Change My Passwo |
| Registe<br>Aember Profil<br>Elijah Klonfs                                                    | er Now<br>es<br>tein                                                                                      | View Team Assignments                                                                                                    | My Registrations | Change My Passwo |
| Registe<br>Aember Profil<br>Elijah Klopfst<br>Parent/Guardia                                 | er Now<br>es<br>tein<br>an 1, Coach                                                                       | View Team Assignments                                                                                                    | My Registrations | Change My Passwo |
| Regist<br>Aember Profil<br>Elijah Klopfst<br>Parent/Guardia                                  | er Now<br>es<br>tein<br>an 1, Coach<br>Coaching Do                                                        | View Team Assignments                                                                                                    | My Registrations | Change My Passwo |
| Regist<br>Aember Profil<br>Elijah Klopfst<br>Parent/Guardia                                  | er Now es tein an 1, Coach Coaching Dor Concus                                                            | View Team Assignments  Currents  Currents  Cur | My Registrations | Change My Passwo |
| Regist                                                                                       | er Now<br>es<br>tein<br>an 1, Coach<br>Coaching Do<br>Concus<br>Abuse F                                   | View Team Assignments  Currents  Crevention Certification  Learn M  Crevention Certificate  Begin Tra                                                                                                    | My Registrations | Change My Passwo |
| Regist<br>Member Profil<br>Elijah Klopfst<br>Parent/Guardia                                  | er Now es tein an 1, Coach Coaching Dor Concus Abuse F Safety/                                            | View Team Assignments  Cuments  Prevention Certification  Additional Certification  Cuments  Compared to the second second secon | My Registrations | Change My Passwo |
| Regist<br>Member Profil<br>Elijah Klopfst<br>Parent/Guardia                                  | er Now es tein an 1, Coach Coaching Dor Concus Abuse F Safety//                                           | View Team Assignments  Cuments  Sion Training Certification  Learn M  Prevention Certificate Begin Tra  Additional Certification  Lug                                                                                                    | My Registrations | Change My Passwo |
| Regist<br>Aember Profil<br>Elijah Klopfs<br>Parent/Guardia<br>Upload Photo<br>Background Ch  | er Now es tein Coaching Do Concus Abuse F Safety/                                                         | View Team Assignments  Cuments  Sion Training Certification  Learn M  Prevention Certificate Begin Tra  Additional Certification  Cup Up  Defended the defended of the defended of the defende | My Registrations | Change My Passwo |
| Regist<br>Aember Profil<br>Elijah Klopfs<br>Parent/Guardia<br>Luplaad Photo<br>Background Ch | er Now<br>es<br>tein<br>an 1, Coach<br>Coaching Do<br>Concus<br>Abuse F<br>Safety/,<br>neck: 3041690 - No | View Team Assignments  Currents  Currents  Control Certification  Certification   | My Registrations | Change My Passwo |

## 13. Click Begin Safesport Training

| OHIO<br>SOUTH<br>YOUTH SOCCES | CLERMONT CENTRAL SOCCER ASSOCIATION                                                                                                    |
|-------------------------------|----------------------------------------------------------------------------------------------------|
|                               | and the second second second second second second second second second second second second second second second                                                                                                    |
| Home                          |                                                                                                    |
| Go to Member Ho               | ime                                                                                                    |
|                               |                                                                                                    |
|                               | Access Your SafeSport Training                                                                                                    |
|                               | This SafeSport training course covers Sexual Misconduct Awareness Education is geared toward<br>coaches, team volunteers, officials or team staff members (athletic trainer, team doctor, etc.). You<br>are eligible to take this training through your sport's National Governing Body, U.S. Soccer and<br>became a requirement due to federal legislation passed in 2018. |
|                               | Copy U.S. Soccer Access Code below.                                                                                                    |
|                               | Your U.S. Soccer Access Code is required to access your training.                                                                                                    |
|                               | Access Code<br>YC3E-6P5G-YYIL-CS2M                                                                                                    |
|                               | Your training course is not timed and can take around 1-2.<br>hours to complete.                                                                                                    |
|                               | Your first name, last name, and date of birth must match the information input in Safe Sport to validate and approve completed courses.                                                                                                    |
|                               | BEGIN SAFESPORT TRAINING                                                                                                    |
|                               | Already completed your Safe Sport Training?                                                                                                    |
|                               | If you've already taken your SafeSport training for the season, you can upload your certification belov<br>so it can be reviewed by your club or Association.                                                                                                    |

14. Next page will auto-fill, click save.

| 0     | Add Membership ×    |  |
|-------|---------------------|--|
| Nai   | Organization *      |  |
|       | U.S. Soccer -       |  |
| Nar   | Access Code *       |  |
|       | YC3E-6P5G-YYIL-CS2M |  |
| it."  |                     |  |
| opfs  |                     |  |
| woi   |                     |  |
| ••••  |                     |  |
|       | Cancel Save         |  |
| irm F | Password *          |  |
|       |                     |  |

15. Create another account for the training

| Registe | er : 1 Account             |        |        |
|---------|----------------------------|--------|--------|
| F       | First Name *               |        |        |
|         | Elijah                     |        |        |
| L       | Last Name *                |        |        |
|         | Klopfstein                 |        |        |
| E       | Email *                    |        |        |
|         | bcrlbasketball@outlook.com |        | -      |
| F       | Password *                 |        |        |
|         |                            |        | ٩      |
|         | Strong                     |        |        |
| (       | Confirm Password *         |        |        |
|         |                            |        | (i)    |
|         |                            |        |        |
|         |                            | Cancel | Next > |

16. Enter appropriate information, hit save.

| Register : 2 Profile      |
|---------------------------|
| Photo                     |
| Drag and drop or 🛓 Choose |
| Nickname *                |
| eklopfstein               |
| Country *                 |
| United States             |
| Address *                 |
|                           |
|                           |
| City *                    |
| Region *                  |
| Select region             |

#### 17. Get email, confirm account.

![](_page_10_Picture_1.jpeg)

no-reply@safesport.org Tue 7/9/2019 6:29 PM bcrlbasketball@outlook.com ≫

Elijah,

The U.S. Center for SafeSport welcomes you to our online education program. The Center is committed to making athlete wellbeing the centerpiece of our nation's sports culture.

You have successfully created an account on SafeSport. Please complete your registration by clicking on the link below to confirm your email address. For your records, you registered using the following e-mail address: bcrlbasketball@outlook.com

### Confirm Email Address

This message was sent by SafeSport

#### 18. Login in with credentials you just created

# Sign In

| Forgot Password | Deritor                    |                 |
|-----------------|----------------------------|-----------------|
|                 | Fassword                   | Forgot Password |
|                 | bcrlbasketball@outlook.com |                 |

19. Click SafeSport Training and take it, this takes 2 hours. Be ready.

| Edit                      | Elijah Klopfstein<br>bcrlbasketball@outlook.com<br>eklopfstein |  |  |  |  |  |
|---------------------------|----------------------------------------------------------------|--|--|--|--|--|
| • Recent                  | Activities                                                     |  |  |  |  |  |
| 5                         |                                                                |  |  |  |  |  |
| TRAINED SafeSport Trained |                                                                |  |  |  |  |  |
| Complete<br>0             | Incomplete<br>1                                                |  |  |  |  |  |
|                           | No Curricula Started                                           |  |  |  |  |  |

20. You'll see this to start the training.

| art           |                                                                  |            |  |
|---------------|------------------------------------------------------------------|------------|--|
|               |                                                                  |            |  |
| Lang          | guage                                                            |            |  |
| QE            | English                                                          |            |  |
| Inst          | ructions                                                         |            |  |
| Ø             | Each lesson must be completed before advancing.                  |            |  |
| 0             | Once you have completed a lesson, use the next arrow to advance. |            |  |
| 0<br>         | Return at any time and pick up where you left off.               |            |  |
| -             |                                                                  |            |  |
| Colorado Para |                                                                  | Diselsimat |  |
|               |                                                                  |            |  |

21. Download and save your certificate, just in case we need you to email it to us.

22. You will now see this on your dashboard

| OUTH<br>OUTH                  | CLERMONT CENTRAL                  | SOCCER ASSO      |
|-------------------------------|-----------------------------------|------------------|
|                               |                                   |                  |
| Home                          |                                   |                  |
| /ly Member                    | Account                           |                  |
| Register I                    | Now View Team Assignments         | My Registrations |
| Member Profiles               |                                   |                  |
| Elijah Klopfstein             | ∎ 🖉 Edit Member I                 | Information      |
| Parenty Guardian 1            | Coaching Documents                |                  |
|                               | Concussion Training Certification | ore >            |
|                               | Abuse Prevention Certificate      | nage             |
| 1 Upload Photo                | Safety/Additional Certification   | load             |
| Background Check              | :: 3041690 - Not Cleared 📭        |                  |
| Account Balan                 | ces                               |                  |
| You currently have            | no balances due.                  |                  |
| Notices<br>You have no curren | nt notices.                       |                  |